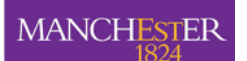

The University of Manchester

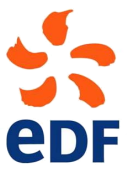

SCHOOL OF MECHANICAL, AEROSPACE AND CIVIL ENGINEERING FACULTY OF ENGINEERING AND PHYSICAL SCIENCES

PO Box 88 Manchester, UK M60 1QD

 $\begin{array}{l} {\rm Tel:} \ +44(0)161 \ 306 \ 9200 \\ {\rm Fax:} \ +44(0)161 \ 306 \ 3755 \end{array}$ 

Fluid Dynamics, Power Generation and Environment Department

Single Phase Thermal-Hydraulics Group 6, quai Watier F-78401 Chatou Cedex Tel: 33 1 30 87 75 40

Tel: 33 1 30 87 75 40 Fax: 33 1 30 87 79 16

Code\_Saturne version 1.3.2 tutorial

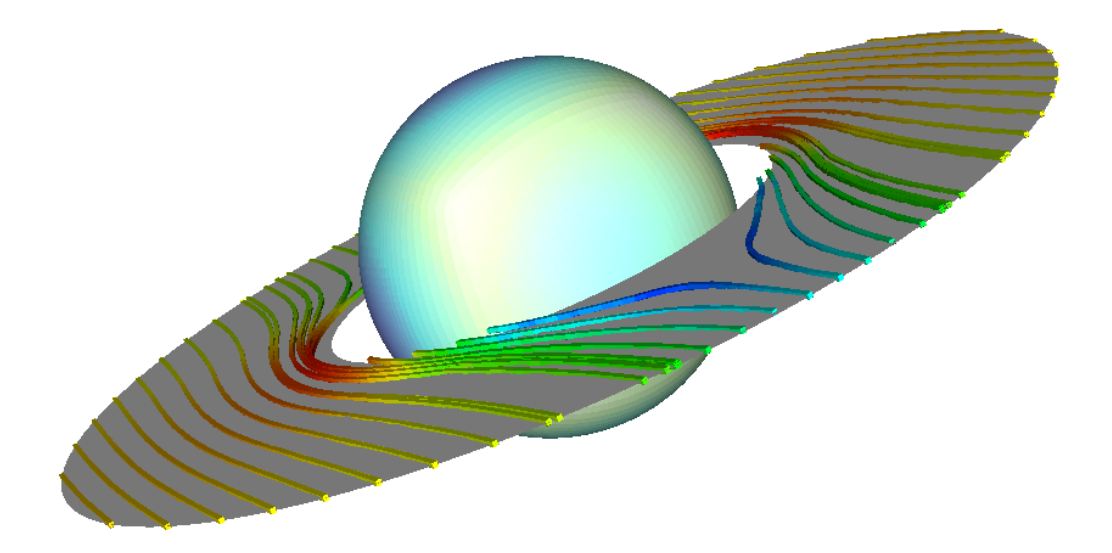

© EDF 2008

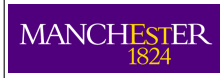

#### TABLE OF CONTENTS

|      | I STRATIFIED JUNCTION            | 4  |
|------|----------------------------------|----|
| 1 I  | $\operatorname{ntroduction}$     | 5  |
| 2 (  | General Description              | 6  |
| 2.1  | Objective                        | 6  |
| 2.2  | Description of the configuration | 6  |
| 2.3  | CHARACTERISTICS                  | 6  |
| 2.4  | Mesh characteristics             | 7  |
| 2.5  | CALCULATION OPTIONS              | 7  |
| 2.6  | INITIAL AND BOUNDARY CONDITIONS  | 8  |
| 2.7  | PARAMETERS                       | 8  |
| 2.8  | Output management                | 9  |
| 2.9  | User routines                    | 9  |
| 2.10 | Results                          | 10 |
| 3 S  | Step by step solution            | 13 |
| 3.1  | User Subroutine                  | 28 |
| 3.2  | Run the case                     | 29 |
| 4 F  | Postprocesing                    | 30 |

Part I

# STRATIFIED JUNCTION

# 1 Introduction

*Code\_Saturne* is a system designed to solve the Navier-Stokes equations in the cases of 2D, 2D axisymmetric or 3D flows. Its main module is designed for the simulation of flows which may be steady or unsteady, laminar or turbulent, incompressible or potentially dilatable, isothermal or not. Scalars and turbulent fluctuations of scalars can be taken into account. The code includes specific modules, referred to as "specific physics", for the treatment of Lagrangian particle tracking, semi-transparent radiative transfer, gas, pulverized coal and heavy fuel oil combustion, electricity effects (Joule effect and electric arcs) and compressible flows. The code also includes an engineering module, Matisse, for the simulation of nuclear waste surface storage.

*Code\_Saturne* relies on a finite volume discretization and allows the use of various mesh types which may be hybrid (containing several kinds of elements) and may have structural non-conformities (hanging nodes).

The present document is a tutorial for *Code\_Saturne* version 1.3.2. It presents one simple test case and guides the future *Code\_Saturne* user step by step into the preparation and the computation of the case.

The test case directories, containing the necessary meshes and data are available in the *Code\_Saturne* Kernel directory:

\$CS\_HOME/doc/TUTORIAL/TEST\_CASES/STRATIFIED\_PIPE

This tutorial focuses on the procedure and the preparation of the *Code\_Saturne* computations. For more elements on the structure of the code and the definition of the different variables, it is highly recommended to refer to the user manual (type info\_cs user at the prompt).

This tutorial is divided in two parts. First a brief description of the test case is done and in the second part, a step by step solution using the Graphical Interface is done.

In this tutorial, the open source post-processing program *ParaView* is used as well as a 2D plotting software *Grace*. See their websites for more info. (http://www.paraview.org and http://plasma-gate.weizmann.ac.il/Grace/)

*Code\_Saturne* is free software; you can redistribute it and/or modify it under the terms of the GNU General Public License as published by the Free Software Foundation; either version 2 of the License, or (at your option) any later version. *Code\_Saturne* is distributed in the hope that it will be useful, but WITHOUT ANY WARRANTY; without even the implied warranty of MERCHANTABILITY or FITNESS FOR A PARTICULAR PURPOSE. See the GNU General Public License for more details.

# 2 General Description

## 2.1 Objective

The aim of this case is to train the user of *Code\_Saturne* on a simplified but real 3D computation. It corresponds to a stratified flow in a T-junction.

# 2.2 Description of the configuration

The configuration is based on a real mock-up designed to characterize thermal stratification phenomena and associated fluctuations. The geometry is shown on figure I.1.

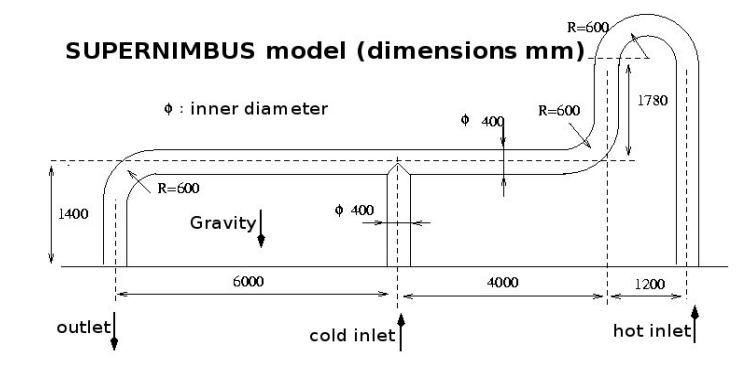

Figure I.1: Geometry of the case

There are two inlets, a hot one in the main pipe and a cold one in the vertical nozzle. The volumic flow rate is identical in both inlets. It is chosen small enough so that gravity effects are important with respect to inertia forces. Therefore cold water creeps backwards from the nozzle towards the elbow until the flow reaches a stable stratified state.

# 2.3 Characteristics

Characteristics of the geometry:

Diameter of the pipe  $D_b = 0.40 \ m$ 

Characteristics of flow:

| Cold branch volume flow rate | $Dv_{cb} = 4 \ l.m^{-1}$           |
|------------------------------|------------------------------------|
| Hot branch volume flow rate  | $Dv_{hb} = 4 \ l.m^{-1}$           |
| Cold branch temperature      | $T_{cb} = 18.26^{\circ}\mathrm{C}$ |
| Hot branch temperature       | $T_{hb} = 38.5^{\circ}\mathrm{C}$  |

The initial water temperature in the domain is equal to 38.5°C.

Water specific heat and thermal conductivity are considered constant and calculated at  $18.26^{\circ}$ C and  $10^5 Pa$ :

- heat capacity:  $C_p = 4,182.88 \ J.kg^{-1}.^{\circ}C^{-1}$
- thermal conductivity:  $\lambda = 0.601498 \ W.m^{-1}.^{\circ}C^{-1}$

The water density and dynamic viscosity are variable with the temperature. The functions are given below.

#### 2.4 Mesh characteristics

The mesh used in the actual study had 125000 elements. It has been coarsened for this example in order for calculations to run faster. The mesh used here contains 16320 elements.

**Type**: unstructured mesh

**Coordinates system**: cartesian, origin on the middle of the horizontal pipe at the intersection with the nozzle.

Mesh generator used: SIMAIL

Color definition: see figure I.2.

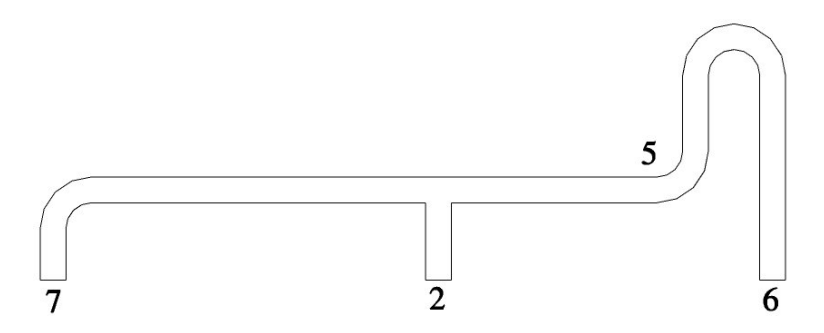

Figure I.2: Colors of the boundary faces

## 2.5 Calculation options

The following options are considered for the case:

- $\rightarrow$  Flow type: unsteady flow
- $\rightarrow$  Time step: variable in time and uniform in space
- $\rightarrow$  Turbulence model:  $k \epsilon$

| Colors | Conditions |
|--------|------------|
| 2      | Cold inlet |
| 6      | Hot inlet  |
| 7      | Outlet     |
| 5      | Wall       |

Table I.1: Boundary faces colors and associated references

- $\rightarrow$  Scalar(s): temperature
- $\rightarrow$  Physical properties: uniform and constant for specific heat and thermal conductivity and variable for density and dynamic viscosity
- $\rightarrow$  Specific treatment of hydrostatic pressure: activated
- $\rightarrow\,$  Time step limitation by gravity effects

## 2.6 Initial and boundary conditions

 $\rightarrow\,$  Initialization: temperature initialization at 38.5  $^{\circ}\mathrm{C}$ 

The boundary conditions are defined as follows:

- Flow inlet: Dirichlet condition
  - velocity of 0.03183  $m.s^{-1}$  for both inlets
  - temperature of  $38.5^\circ\mathrm{C}$  for the hot inlet
  - temperature of 18.6°C for the cold inlet
- **Outlet**: default value
- Walls: default value

Figure I.2 shows the colors used for boundary conditions and table I.1 defines the correspondance between the colors and the type of boundary condition to use.

#### 2.7 Parameters

All the parameter necessary to this study can be defined through the Graphical Interface, except the variable fluid characteristics that have to be specified in user routines.

| Parameters of calculation control    |            |  |  |
|--------------------------------------|------------|--|--|
| Number of iterations                 | 100        |  |  |
| Reference time step                  | 1 s        |  |  |
| Maximal CFL number                   | 20         |  |  |
| Maximal Fourier number               | 60         |  |  |
| Minimal time step                    | $0.01 \ s$ |  |  |
| Maximal time step                    | $70 \ s$   |  |  |
| Time step maximal variation          | 0.1        |  |  |
| Period of output chronological files | 10         |  |  |

#### 2.8 Output management

The standard options for output management will be used. Four monitoring points will be created at the following coordinates:

| Points | X(m)     | Y(m)     | Z(m)      |
|--------|----------|----------|-----------|
| 1      | 0.010025 | 0.01534  | -0.011765 |
| 2      | 1.625    | 0.01534  | -0.031652 |
| 3      | 3.225    | 0.01534  | -0.031652 |
| 4      | 3.8726   | 0.047481 | 7.25      |

## 2.9 User routines

The following routines have to be copied from the folder FORT/USER/base into the folder FORT<sup>1</sup>:

#### • usphyv.F

This routine allows to specify variable physical properties, density and viscosity in particular. In this case, the following variation laws are specified:

$$\rho = T.(A.T + B) + C \tag{I.1}$$

where  $\rho$  is the density, T is the temperature,  $A = -4.0668 \times 10^{-3}$ ,  $B = -5.0754 \times 10^{-2}$  and  $C = 1\,000.9$ 

For the dynamic viscosity, the variation law is:

$$\mu = T.(T.(AM.T + BM) + CM) + DM \tag{I.2}$$

where  $\mu$  is the dynamic viscosity, T is the temperature,  $AM = -3.4016 \times 10^{-9}$ ,  $BM = 6.2332 \times 10^{-7}$ ,  $CM = -4.5577 \times 10^{-5}$  and  $DM = 1.6935 \times 10^{-3}$ 

<sup>&</sup>lt;sup>1</sup>only when they appear in the FORT directory will they be taken into account by the code

**Note:** in the user routines, the examples are protected by a test to prevent any undesired use. Do not forget to deactivate them.

In order for the variable density to have an effect on the flow, gravity must be set to a non-zero value.  $g = -9.81 \underline{e}_y$  will be specified in the Graphical Interface.

## 2.10 Results

Figure I.3 shows the evolution of the temperature in the domain at different time steps. The evolution of the stratification is clearly visible.

Figure I.4 shows the cells where the temperature is lower than 21°C. It is not an isosurface created from the full domain, but a visualization of the full sub-domain created through the post-processing routines.

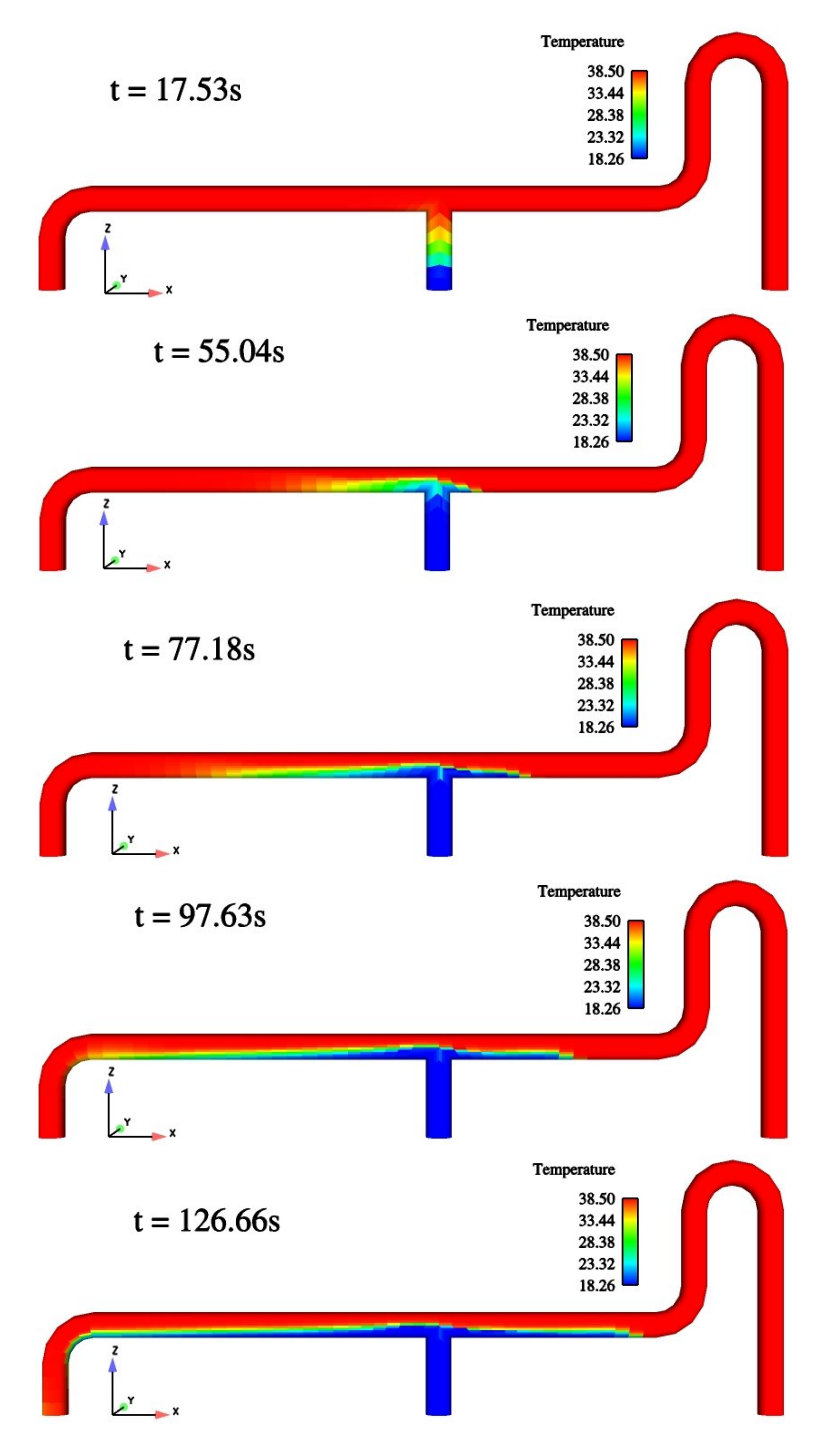

Figure I.3: Evolution of temperature

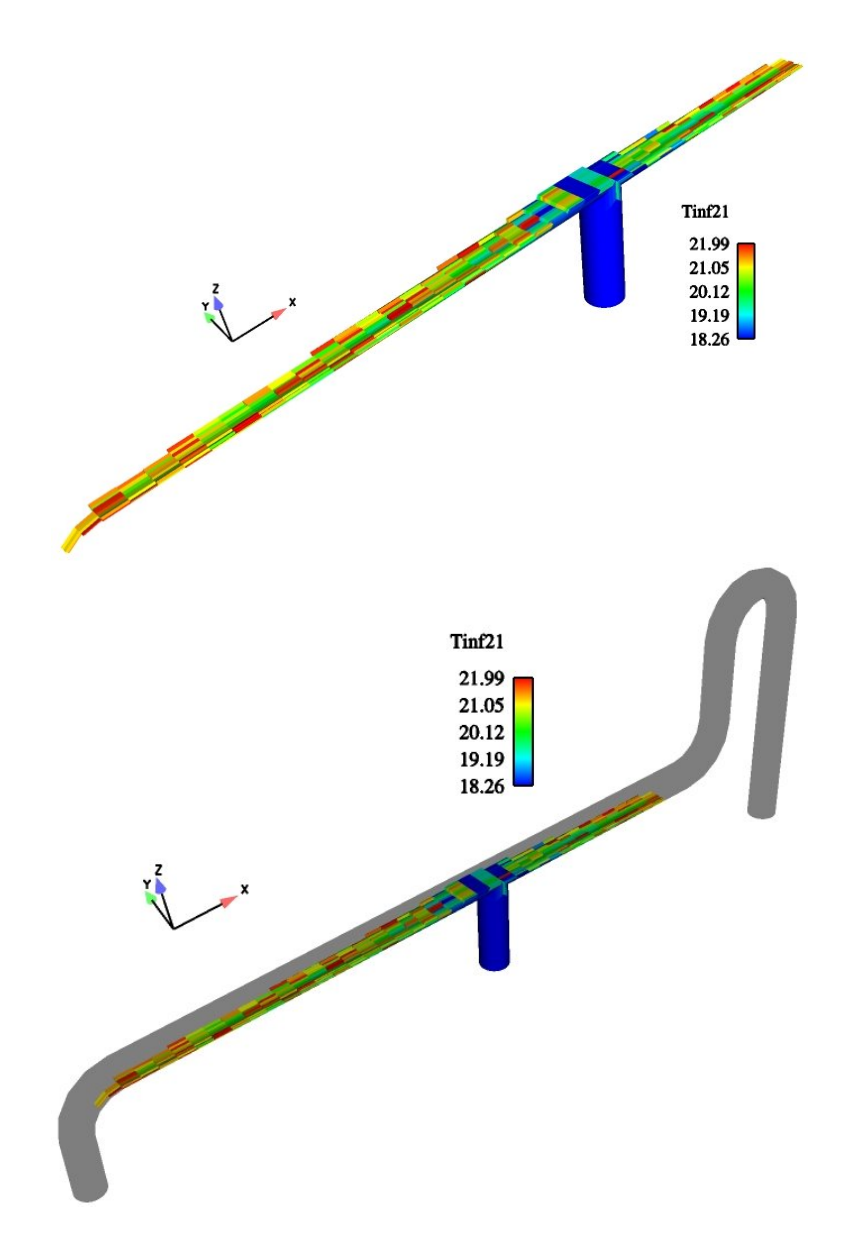

Figure I.4: Sub-domain where the temperature is lower than  $21^{\circ}C$  (upper figure) and localization in the full domain (lower figure)

# 3 Step by step solution

Before starting the Graphical Interface on *Code\_Saturne*, it is necessary to create the appropriate file structure for the code to work.

In order to allow all the scripts of *Code\_Saturne* to work properly, you will need to execute a script to load all the environmental variables needed. Open a console and type:

(**Note:** [bash:\$] in this document represents the prompt. It might be different depending on your GNU-Linux installation and your profile file. There is no need to type this)

```
[bash:$] . /usr/local/Code_Saturne_1.3.2/Noyau/ncs-1.3.2/bin/cs_profile
```

This will load all the variables required (Note the dot ( . ) at the beginning of the command line).

If everything went ok, you will now have an environmental variable called CS\_HOME. To see the value of this variable, type:

#### [bash:\$] echo \$CS\_HOME

The output should be the path where the *Code\_Saturne* installation is located.

Now that you have your PATH updated, you can use the case creator script. Go to the desired location on your directory and type:

#### [bash:\$] cree\_sat -etude STRATIFIED\_JUNCTION K\_EPS

This command will create a study called STRATIFIED\_JUNCTION and a case called K\_EPS. The file structure can be seen in figure I.5

The details of the structure are:

- K\_EPS: This is the case file, a study can have several cases, for example different turbulence models, different boundary conditions etc.
  - DATA: This is where the restarting files need to be copied, it also contains the script to launch the Graphical Interface SaturneGUI.
  - FORT: This is where the user subroutines are going to saved. During the compilation stage, the code will re-compile all the subroutines that are in this directory. In the USERS directory all the user-defined subroutines are stored. For a specific case you will only need a few of them depending on the changes that you want to implement on the code. The base directory contains the basic flow solver subroutines, the other directories contain the subroutines needed by other modules such

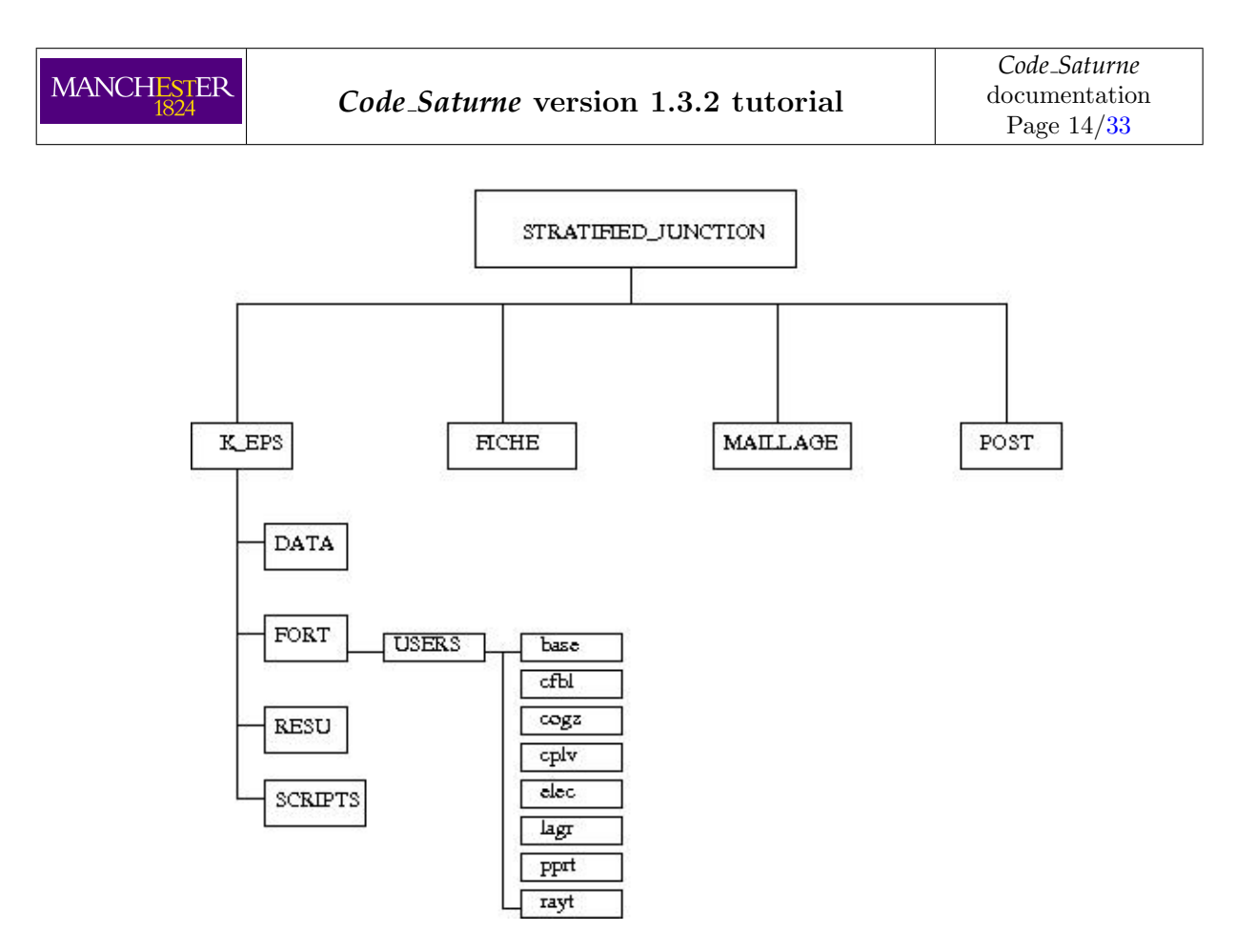

Figure I.5: File structure created by Code\_Saturne

as the Lagrangian, the combustion or the electric modules. For more information on the other modules please see the "Practical user guide to *Code\_Saturne*" (you can get it by typing info\_cs user).

- RESU: Directory where the results will be exported once the calculation has finished.
- SCRIPTS: Here is were the launching scripts are copied. You will need to run the executable file *lance* to start the calculation.
- MAILLAGE: The program will read the mesh from this directory. The mesh formats that can be read are I-DEAS, CGNS, Gambit Neutral files (neu), Ensigth, prostar/STAR4 (ngeom), Gmsh, NUMECA Hex, MED, Simail and Meta-mesh files.
- POST: This is an empty directory designed to contain post-processing macros (xmgrace, experimental etc.)

You will need to copy the mesh into the MAILLAGE directory. The mesh can be found in the installation of *Code\_Saturne*. At the prompt of the console type:

```
[bash:$] cd STRATIFIED_JUNCTION/MAILLAGE
[bash:$] cp $CS_HOME/doc/TUTORIAL/TEST_CASES/STRATIFIED_JUNCTION/MAILLAGE/sn_total.des .
```

(Note the dot ( . ) at the end of the line).

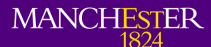

Now, you can use the graphical interface of *Code\_Saturne* to complete the case set up. To launch the graphical interface go to the DATA directory and launch the SaturneGUI script by typing:

[bash:\$] cd ../K\_EPS/DATA
[bash:\$] ./SaturneGUI &

Once the Graphical Interface is up and running, create a new case (File - Open New) and the values of *Identity and paths* should be filled automatically. Click on the Solution Domain and the mesh should appear selected as sn\_total.des.

|                                                                                                    | Interface                                                                                                    | 7            |
|----------------------------------------------------------------------------------------------------|----------------------------------------------------------------------------------------------------|--------------|
| Eile Tools                                                                                                    | 9 Options                                                                                                    | <u>H</u> elp |
|                                                                                                    |                                                                                                    |              |
| A ST                                                                                                    | Study name: TEST                                                                                                    |              |
|                                                                                                    | XML file name:                                                                                                    |              |
| Calculation environment<br>Identity and paths<br>Definition of the voluminal zone<br>Thermophysical models<br>Calculation features<br>Mobil mesh<br>Turbulence models<br>Thermal model<br>Initialization<br>Physical properties<br>Additional scalars<br>Boundary conditions<br>Calculation control<br>Numerical parameters | MESHES       PERIODIC<br>BOUNDARIES       SYRTHES<br>COUPLING       STAND-ALONE<br>RUNNING         List of meshes:       Image: Coupling       Image: Coupling         Image: Coupling       Image: Coupling       Image: Coupling         Image: Coupling       Image: Coupling       Image: Coupling         Image: Coupling       Image: Coupling       Image: Coupling         Image: Coupling       Image: Coupling       Image: Coupling         Image: Coupling       Image: Coupling       Image: Coupling         Image: Coupling       Image: Coupling       Image: Coupling         Image: Coupling       Image: Coupling       Image: Coupling         Image: Coupling       Image: Coupling       Image: Coupling         Image: Coupling       Image: Coupling       Image: Coupling         Image: Coupling       Image: Coupling       Image: Coupling         Image: Coupling       Image: Coupling       Image: Coupling         Image: Coupling       Image: Coupling       Image: Coupling       Image: Coupling         Image: Coupling       Image: Coupling       Image: Coupling       Image: Coupling       Image: Coupling         Image: Coupling       Image: Coupling       Image: Coupling       Image: Coupling       Image: Coupling         Image: Coupling       Image: |              |
| Calculation management                                                                                                    | Warp faces cutting: 💊 on 🔶 off                                                                                                    |              |
|                                                                                                    | Directory: /home/mcjijju3/TEST/MAILLAGE                                                                                                    | -  (         |
|                                                                                                    | sn_total.des                                                                                                    |              |
|                                                                                                    | File <u>n</u> ame:                                                                                                    | <u>O</u> pen |
|                                                                                                    |                                                                                                    |              |

Figure I.6: Mesh Selection

All the default parameters under Calculation environment are correct for this case so there is no need to change them. Next go to Thermophysical models and under Turbulence models select  $k - \varepsilon$ 

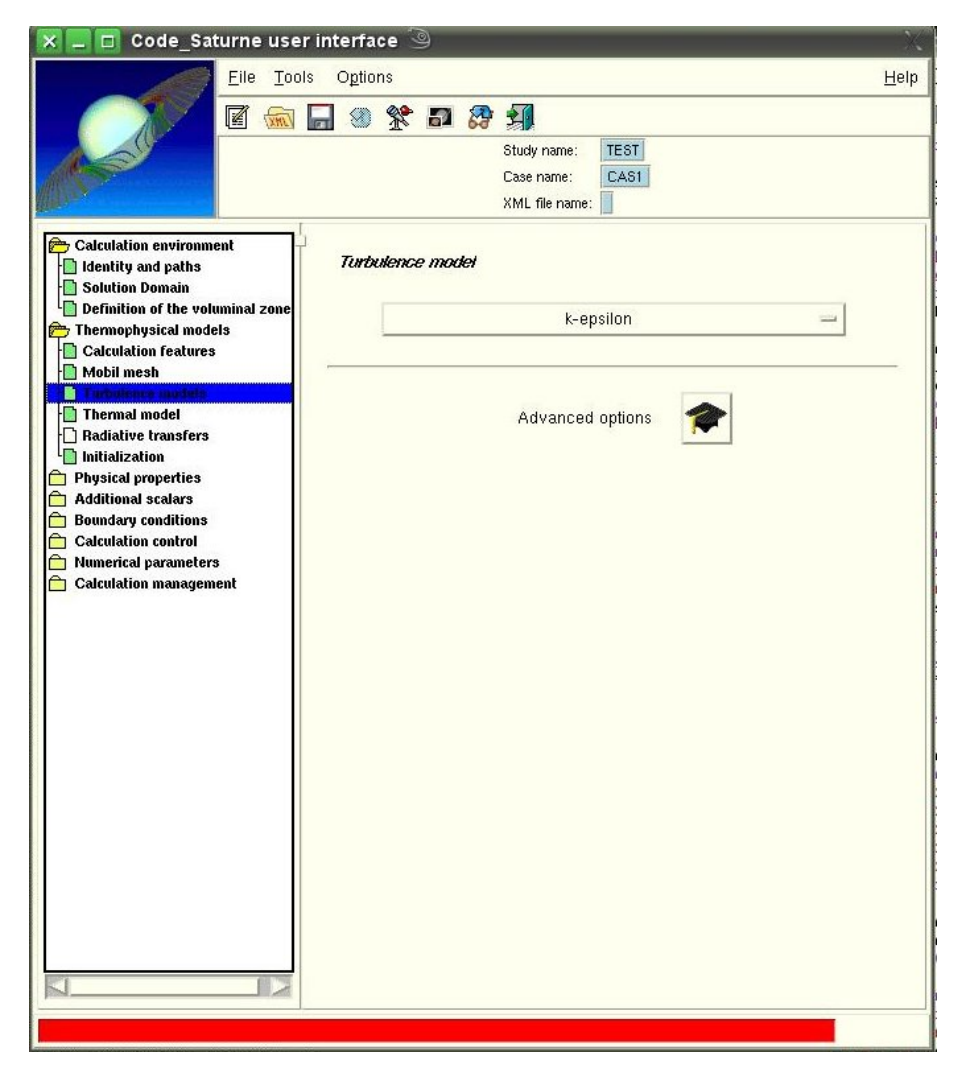

Figure I.7: Turbulence model selection

Since the density and viscosity vary with the temperature, we need to activate the temperature computation. Go to *Thermal model* and select *Temprature (Celsuis degrees)*.

| 🗙 💶 🗖 Code_Sat                                                                                                    | urne user interface 🧐 🛛 🔤                   | X.                                         |
|----------------------------------------------------------------------------------------------------|---------------------------------------------|--------------------------------------------|
|                                                                                                    | <u>F</u> ile <u>T</u> ools O <u>p</u> tions | <u>H</u> elp                               |
|                                                                                                    | 🗹 🐜 🔚 🧶 🏌 🗗 🎊 🗐                             |                                            |
|                                                                                                    | Study name: TEST                            |                                            |
|                                                                                                    | Case name: CAS1                             |                                            |
| Calculation environme<br>Identity and paths<br>Solution Domain<br>Definition of the volu<br>Calculation features<br>Mobil mesh<br>Turbulence models<br>Radiative transfers<br>Initialization<br>Physical properties<br>Additional scalars<br>Boundary conditions<br>Calculation control<br>Numerical parameters<br>Calculation manageme | xML file name:                              | rees) —<br>Saturne key words: ISCALT, ISCS |
|                                                                                                    | Select the themal scalar                    |                                            |
|                                                                                                    |                                             |                                            |

Figure I.8: Temperature activation.

In the item *Initialization*, set the initial value of the temperature in the domain to  $38.5^{\circ}$ C. Initialize the turbulence with the reference velocity  $0.03183 \ m.s^{-1}$ .

| 🕤 🔍 Code_Saturne i                                                                                                    | iser interface                                                                                   |              |
|----------------------------------------------------------------------------------------------------|--------------------------------------------------------------------------------------------------|--------------|
| Eile Iools                                                                                                    | Options     Options     Study name: SUPERNIMBUS     Case name: CASS     XML file name: case5.xml | <u>H</u> elp |
| Analysis environment  Identity and paths  Solution Domain  Definition of the volumin  Analysis features  Mobil mesh  Turbulence models  Thermaphanels  Turbulence models | Choice of the zone all_cells                                                                     |              |
|                                                                                                    | VelocitV 0.0 m/s<br>VelocitW 0.0 m/s                                                             |              |
| 🗄 🦳 Calcul management                                                                                                    | Temp.C 38.5 °C                                                                                   |              |
|                                                                                                    | Reference velocity 0.03183 m/s                                                                   |              |
|                                                                                                    |                                                                                                  |              |

Figure I.9: Thermophysical models - Initialization

In the item *Fluid properties*, under the heading *Physical properties*, enter the following information:

| Variable             | Type     | Value                                        |
|----------------------|----------|----------------------------------------------|
| Density              | Variable | 998.671 $kg.m^{-3}$                          |
| Viscosity            | Variable | $0.445 \times 10^{-4} \ kg.m^{-1}.s^{-1}$    |
| Specific Heat        | Constant | $4182.88\ J.kg^{-1}.^{\circ}\mathrm{C}^{-1}$ |
| Thermal Conductivity | Constant | $0.601498 \ W.m^{-1}.K^{-1}$                 |

For density and viscosity, the value given here will serve as a reference value (see user manual for details). Make sure that the density and viscosity are set as **variable** so that they are dependent on the temperature.

|                                                                                                    | s Ogtions<br>Study name: SUPERNIMBUS<br>Case name: CAS5<br>XML file name: case5.xml | Help |
|----------------------------------------------------------------------------------------------------|-------------------------------------------------------------------------------------|------|
| Analysis environment     Identity and paths     Solution Domain     Definition of the volumin:     Thermophysical models     Analysis features                   | Density<br>variable Πeferency ρ 998.671 kg/m3                                       |      |
| <ul> <li>Mobil mesh</li> <li>Turbulence models</li> <li>Thermal model</li> <li>Thermal radiation</li> <li>Initialization</li> <li>Physical properties</li> </ul> | Viscosity<br>variable Referency p. 0.0010445 kg/m/s                                 |      |
|                                                                                                    | Specific Heat Constant  Referency Value Cp 4182.88 J/kg/K                           |      |
| <ul> <li>Numerical parameters</li> <li>Calcul management</li> </ul>                                                                                              | Thermal Conductivity<br>constant コ Referency 入 0.601498 W/m/K<br>value              |      |
|                                                                                                    |                                                                                     |      |
|                                                                                                    |                                                                                     |      |

Figure I.10: Physical properties: fluid properties

The aim of the calculation is to simulate a stratified flow. It is therefore necessary to have gravity. Set it to the right value in the item *Gravity, hydrostatic pressure*. In order to have a sharper stratification, the pressure interpolation method will be set to *improved*.

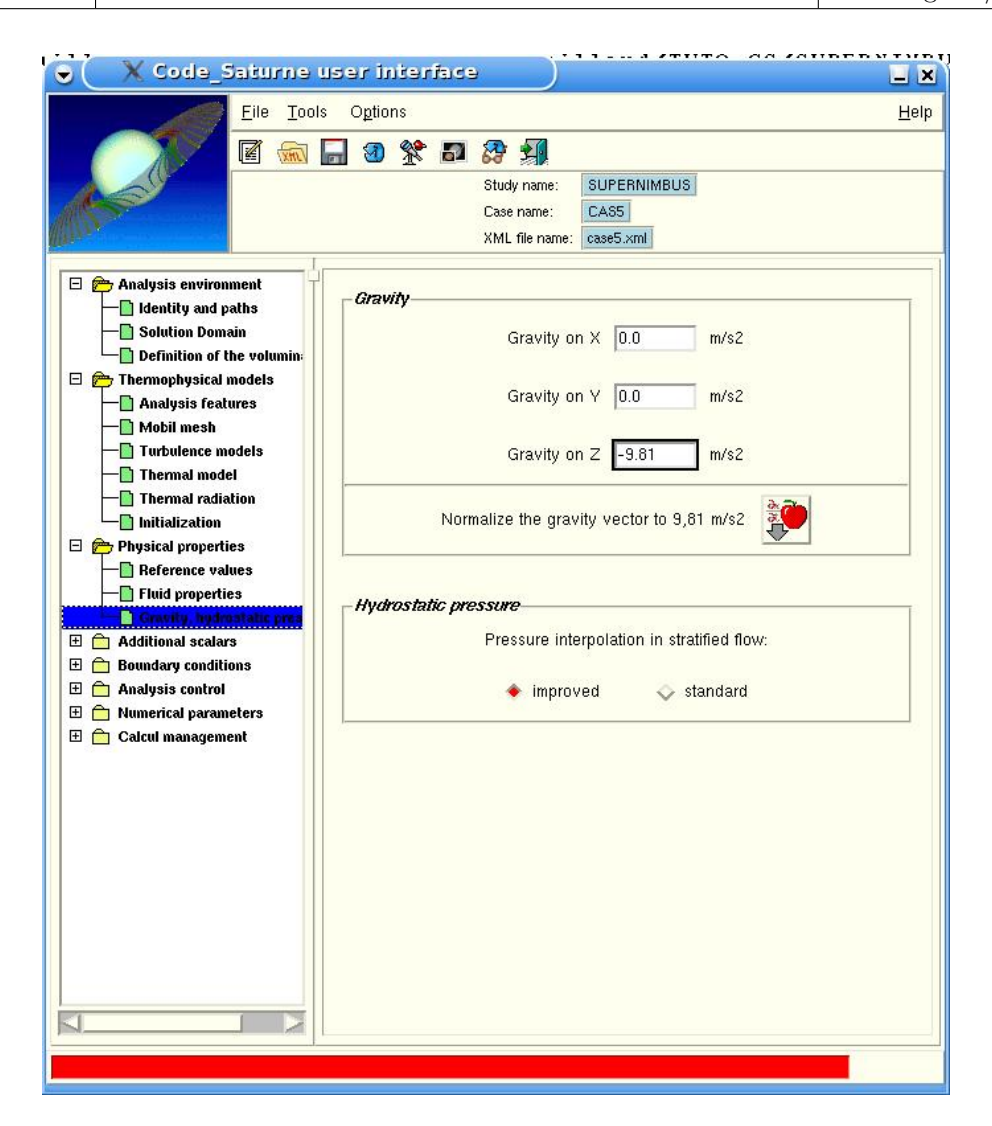

Figure I.11: Fluid properties - Gravity

Go to the item *Definition and initialization* under the heading *Additional scalars* to specify the minimal and maximal values for the temperature: 18.26°C and 38.5°C. Note that the initial value of 38.5°C set earlier is properly taken into account.

|                                                                                                    | Eile Iools                                                                           | Options   | Stu<br>Ca<br>XM                                                       | Idy name: SL<br>se name: C,<br>IL file name: ca | UPERNIMBUS<br>ASS<br>Ise5.xml | 1                         |  |
|----------------------------------------------------------------------------------------------------|--------------------------------------------------------------------------------------|-----------|-----------------------------------------------------------------------|-------------------------------------------------|-------------------------------|---------------------------|--|
| Analysis envirom<br>Identity and pa<br>Solution Doma<br>Definition of th<br>Analysis featu<br>Mobil mesh                                    | nent<br>aths<br>in<br>ne volumin:<br>nodels<br>ures                                  | User Scal | Choice<br>ar Definith                                                 | of the zone<br>ion and Initial                  | all_cells                     |                           |  |
|                                                                                                    | idels<br>I<br>Lion<br>Ss<br>static pres<br>static pres<br>static pres<br>static pres |           | Nan<br>Temp.C                                                         | 1e lu v                                         | nitial<br>/alue<br>38.5       | Variance<br>of scalar     |  |
| <ul> <li>Boundary condute</li> <li>Analysis control</li> <li>Analysis control</li> <li>Numerical parame</li> <li>Calcul manageme</li> </ul> | ns<br>sters<br>nt                                                                    |           | Name<br>Initial<br>value<br>Variance<br>of scalar<br>Minimal<br>value | Temp.C<br>38.5<br>no variance<br>18.26          | e <b>1</b>                    | Create<br>Modify<br>Erase |  |

Figure I.12: Scalar initialization

Create the boundary regions.

| Colors | Conditions |
|--------|------------|
| 2      | inlet      |
| 6      | inlet      |
| 7      | outlet     |
| 5      | wall       |

| Eile Iools                                                                                                    | Options<br>3 3 2 2 5 5 5 5 5 5 5 5 5 5 5 5 5 5 5 5 | udy name:<br>se name: | SUPERNIM<br>CASS       | BUS          | <u>-</u> lel |
|----------------------------------------------------------------------------------------------------|----------------------------------------------------|-----------------------|------------------------|--------------|--------------|
| Analysis environment                                                                                                    | Define Boundary n                                  | egions                |                        | - 17         | 1            |
| Solution Domain     Definition of the volumin                                                                                                    | Label                                              | Zone                  | Nature                 | Localisation |              |
| Thermophysical models                                                                                                    | wall                                               | 3                     | wall                   | 5            |              |
| - Analysis features                                                                                                    | cold_inlet                                         | 1                     | inlet                  | 2            |              |
| — 🗋 Mobil mesh                                                                                                    | hot_inlet                                          | 2                     | inlet                  | 6            |              |
| — Turbulence models                                                                                                    | outlet                                             | 5                     | outlet                 | 7            |              |
| Filia properties     Gravity, hydrostatic pres     Additional scalars     Definition and initializati     Physicals properties     Boundary conditions | Label Zone Nature wa                               |                       |                        |              |              |
| Calars boundaries     Analysis control     Analysis control     Provide a parameters     Calcul management                                             | Import groups ar                                   | Create<br>d referen   | Modify<br>ces from Pre | Delete       |              |
|                                                                                                    |                                                    |                       |                        |              |              |

Figure I.13: Boundary regions

For the dynamic boundary conditions, the velocity is 0.03183  $m.s^{-1}$  in the z direction and the hydraulic diameter 0.4 m for both inlets.

#### Code\_Saturne version 1.3.2 tutorial

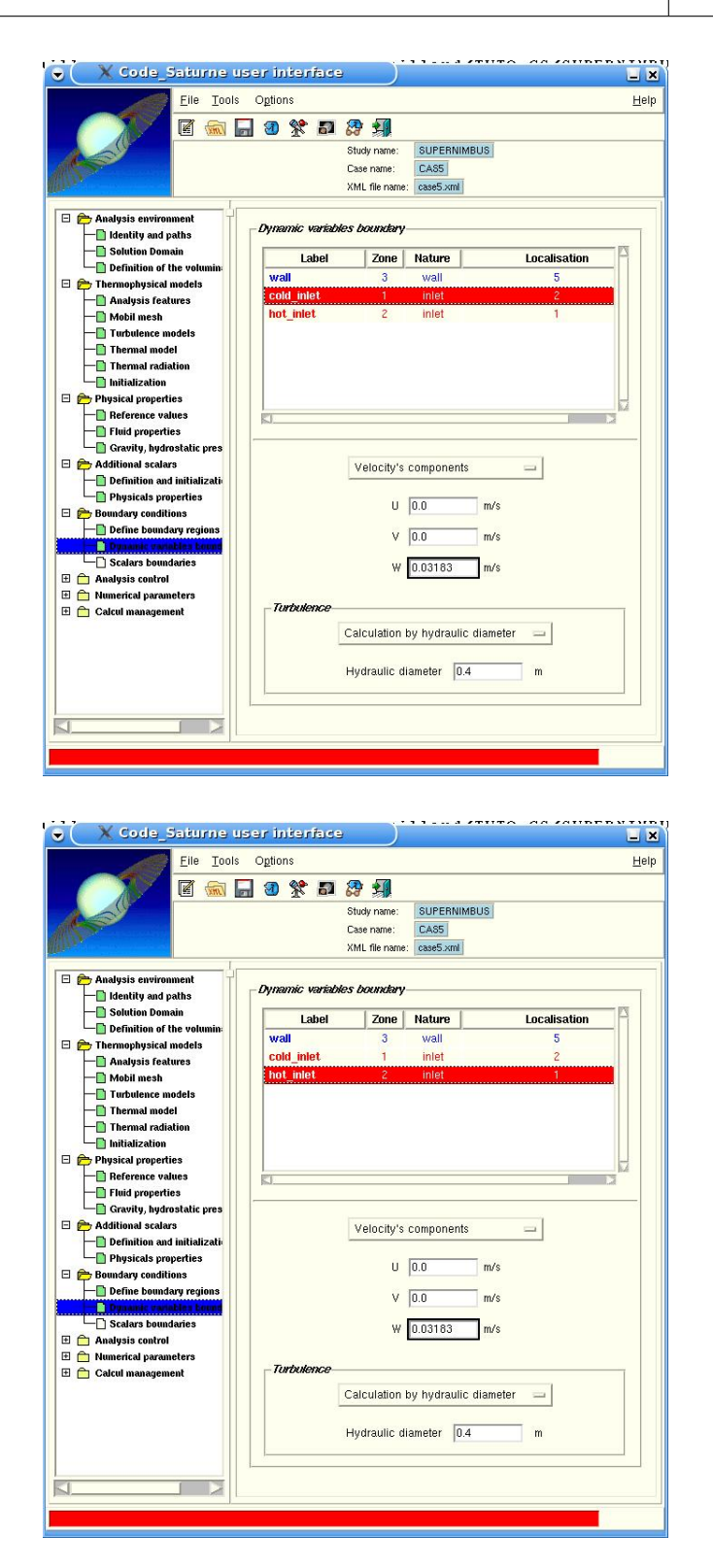

Figure I.14: Dynamic boundary conditions

For the scalar boundary conditions, the temperature of the cold inlet is  $18.6^{\circ}$ C and that of the hot inlet is  $38.5^{\circ}$ C.

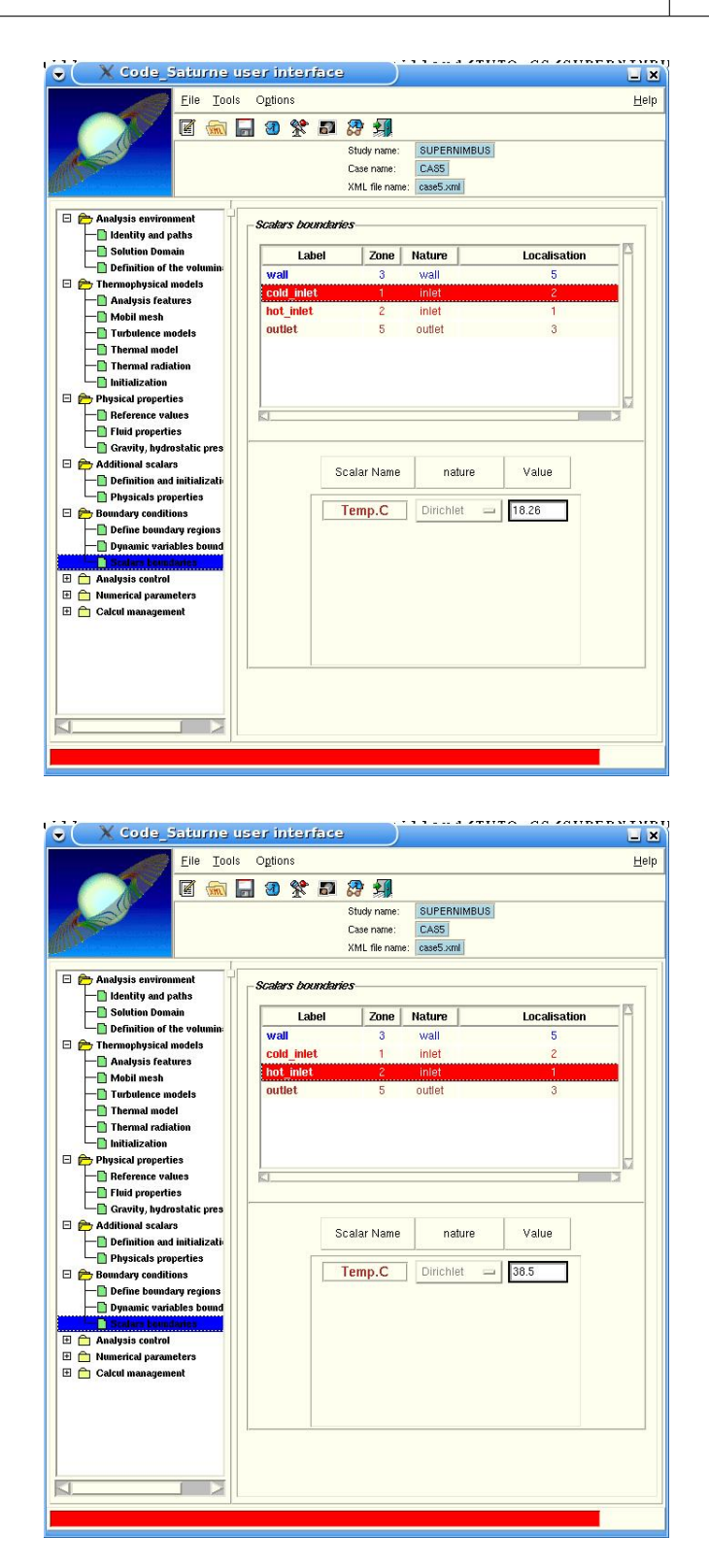

Figure I.15: Temperature boundary conditions

Tick the appropriate box for the time step to be variable in time and uniform in space. In the boxes below, enter the following parameters:

| Parameters of calculation control |            |  |
|-----------------------------------|------------|--|
| Reference time step               | 1 s        |  |
| Number of iterations              | 100        |  |
| Maximal CFL number                | 20         |  |
| Maximal Fourier number            | 60         |  |
| Minimal time step                 | $0.01 \ s$ |  |
| Maximal time step                 | $70 \ s$   |  |
| Time step maximal variation       | 0.1        |  |

And activate the option Time step limitation with the local thermal time step

| ♥ X Code_Saturne user interface                                                                                                    | _ X                                                                                                    |
|----------------------------------------------------------------------------------------------------|----------------------------------------------------------------------------------------------------|
| Eile Tools Options                                                                                                    | <u>H</u> elp                                                                                                    |
|                                                                                                    |                                                                                                    |
| Study name: SUPER                                                                                                    | INIMBUS                                                                                                    |
| Case name: CASS                                                                                                    |                                                                                                    |
| XML file name: case5.x                                                                                                    | ml                                                                                                    |
| Analysis environment Identity and paths Solution Domain Definition of the volumin: Thermophysical models Analysis features Mobil mesh Turbulence models Thermal radiation Initialization Physical properties Fluid properties Fluid properties Fluid properties Fluid properties Scalars boundary regions Definition and initialization Definition and initialization Scalars boundary regions Output control Solution control Calcul management Solution control Calcul management Set time step Time step options: Variable in time a Variable in time a Warine of iterations (restart num Maximal Courant num Maximal Fourier num Time step maximal varia Time step limitati the local thermal Option zero time step Option zero time step | tant<br>und uniform in space<br>and in space<br>1.0 s<br>included): 100<br>uber: 20.0<br>uber: 20.0<br>uber: 60.0<br>step: 0.01 s<br>step: 70.0 s<br>tion: 0.1<br>umme step |
|                                                                                                    |                                                                                                    |
|                                                                                                    |                                                                                                    |
|                                                                                                    |                                                                                                    |

Figure I.16: Time step

Set the frequency of post-processing files to 10.

Create four monitoring probes at the following coordinates:

| Points | X(m)     | Y(m)     | Z(m)      |
|--------|----------|----------|-----------|
| 1      | 0.010025 | 0.01534  | -0.011765 |
| 2      | 1.625    | 0.01534  | -0.031652 |
| 3      | 3.225    | 0.01534  | -0.031652 |
| 4      | 3.8726   | 0.047481 | 7.25      |

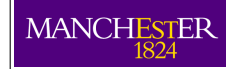

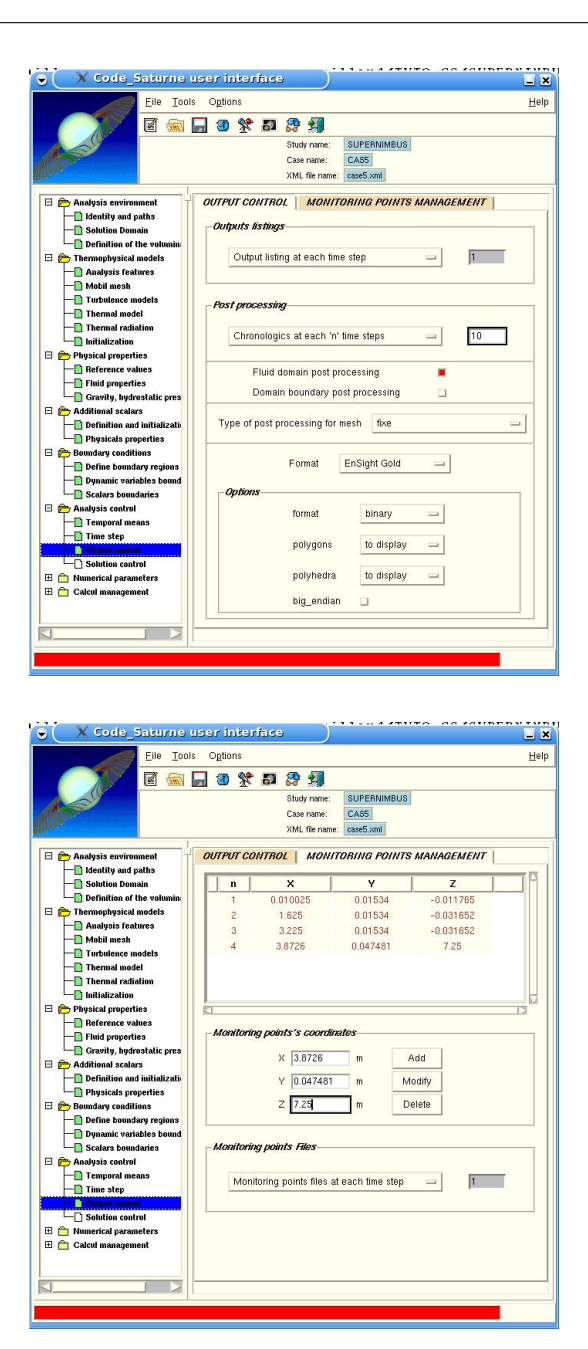

Figure I.17: Outpput management and monitoring points

**Important:** Save the file before continuing.

Before running the calculation, fill the usphyv.F file to specify the variation of the density and the viscosity with the temperature. Refer to the other cases or the example in the TEST\_CASES directory for more information.

## 3.1 User Subroutine

#### • usphyv.F

In order to allow for temperature dependant changes in density and viscosity, it is necessary to use the user subroutine usphy.F.

In general, the user subroutines have to be copied from the folder FORT/USER/base into the folder FORT<sup>2</sup>. For this case, an already modified subroutine should be copied into the FORT directory. To do so, open a console and go to the FORT directory using the Unix command cd. Then copy the subroutine by typing:

[bash:\$] cp \$CS\_HOME/doc/TUTORIAL/TEST\_CASES/STRATIFIED\_JUNCTION/CASE5/FORT/usphyv.F .

(Note the dot ( . ) at the end of the line).

Once you copied, you can open the file with your editor of choice (gedit, emacs, vi ...etc), but you don't need to change anything at this stage.

This routine allows to specify variable physical properties, density and viscosity in particular. In this case, the following variation laws are specified:

$$\rho = T.(A.T+B) + C \tag{I.3}$$

where  $\rho$  is the density, T is the temperature,  $A = -4.0668 \times 10^{-3}$ ,  $B = -5.0754 \times 10^{-2}$  and C = 1000.9 Inside the subroutine this is done by altering the density (given by PROPCE(IEL, IPCROM)) inside a loop on all cells (with a counter IEL). The temperature at each cell is given by RTP(IEL, ISCA(1)).

For the dynamic viscosity, the variation law is:

$$\mu = T.(T.(AM.T + BM) + CM) + DM \tag{I.4}$$

where  $\mu$  is the dynamic viscosity, T is the temperature,  $AM = -3.4016 \times 10^{-9}$ ,  $BM = 6.2332 \times 10^{-7}$ ,  $CM = -4.5577 \times 10^{-5}$  and  $DM = 1.6935 \times 10^{-3}$ 

The dynamic viscosity if given by PROPCE(IEL, IPCVIS) for each cell IEL.

Note that this subroutine has been modified for this specific test case. In general, all user subroutines are in FORT/USERS and they have examples for more general cases. Note: in the user subroutines, the examples are protected by a test to prevent any undesired use. Do not forget to deactivate them.

<sup>&</sup>lt;sup>2</sup>only when they appear in the FORT directory will they be taken into account by the code

## 3.2 Run the case

Once all the user subroutines are in place, the calculation can be launched from the Graphical Interface. Open the 'calculation management' folder and click on 'Prepare batch calculation'.Click on the button labelled as 'Select the batch script file' and select the 'lance' file. This will open new dialogues and give you the button to run the case labelled 'Code\_Saturne batch running'.

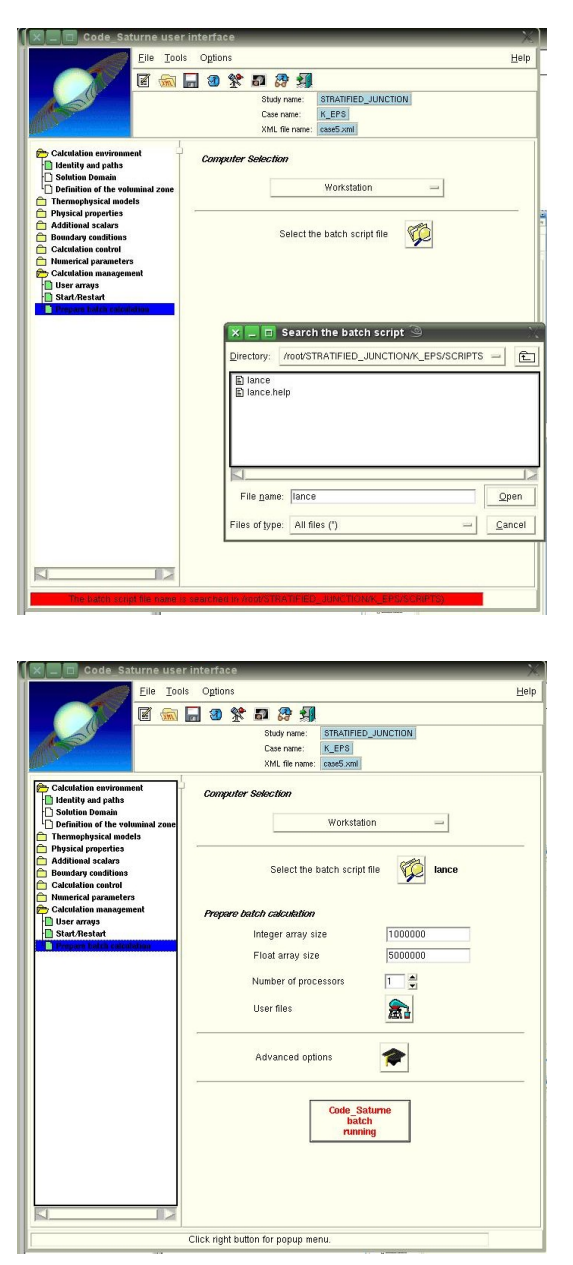

Figure I.18: Run calculation

Click on the button and watch the output on the console screen. It tells you where the temporary directory is located. The temporary directory is useful to see the progress of

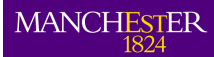

the calculation. The calculation should take about ten minutes on a Intel at 2.1 GHz. If everything is correct, you should see the following message:

Once the calculation is finished, close the Graphical Interface and continue with the post processing.

# 4 Postprocesing

Once the calculation of *Code\_Saturne* is finished, the results are copied in the RESU directory with the date appended. The listenv file contains the output of the pre-processor which reads the mesh and passes the information to the kernel. The listing file has information about all the parameters of the calculation and useful data about the convergence at each time-step. The HIST directory contains ASCII files with the history values of the monitoring points for each variable. The CHR.ENSIGHT directory has the result files in EnSight format. These files can be viewed with *paraview* directly. Additionally, a copy of the FORT directory and the lance script used for the calculation are saved.

In order to visualise the results, go into the CHR.ENSIGHT directory and then type:

```
[bash:$] paraview --data=CHR.case &
```

This will bring the *paraview* interface with the case data ready to be loaded.

Please note that if you are running *paraview* on a desktop you will need to change the Byte Order option from BigEndian to LittleEndian. Once this has been changed, click apply to load the data.

In order to view the X-Z plane click on the direction button +Y (see figure I.20). Then you can colour the domain by any variable. Select the Temperature from the box (see 2 in figure I.20). This are the time dependat results, if you want to see the evolution, click on the play button (3 in the figure I.20).

At the end you should have something similar to the figure I.22

It is also possible to colour the domain by the density or viscosity since their values depend on the temperature. It is also possible to create streamlines or vectors (glyphs), but to do so it is necessary to interpolate the cell data to the points. This can be done by using clicking on the menu Filter --> Alphabetical --> Cell data to point data. Once you have finished with *paraview* you can close it and continue.

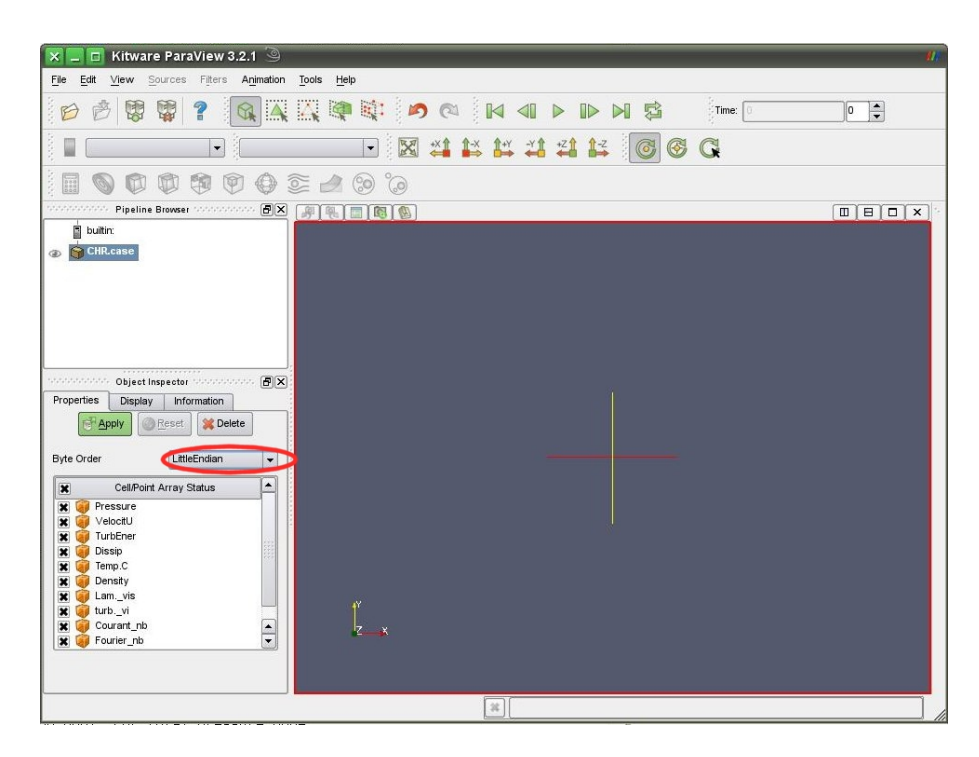

Figure I.19: Paraview initial window

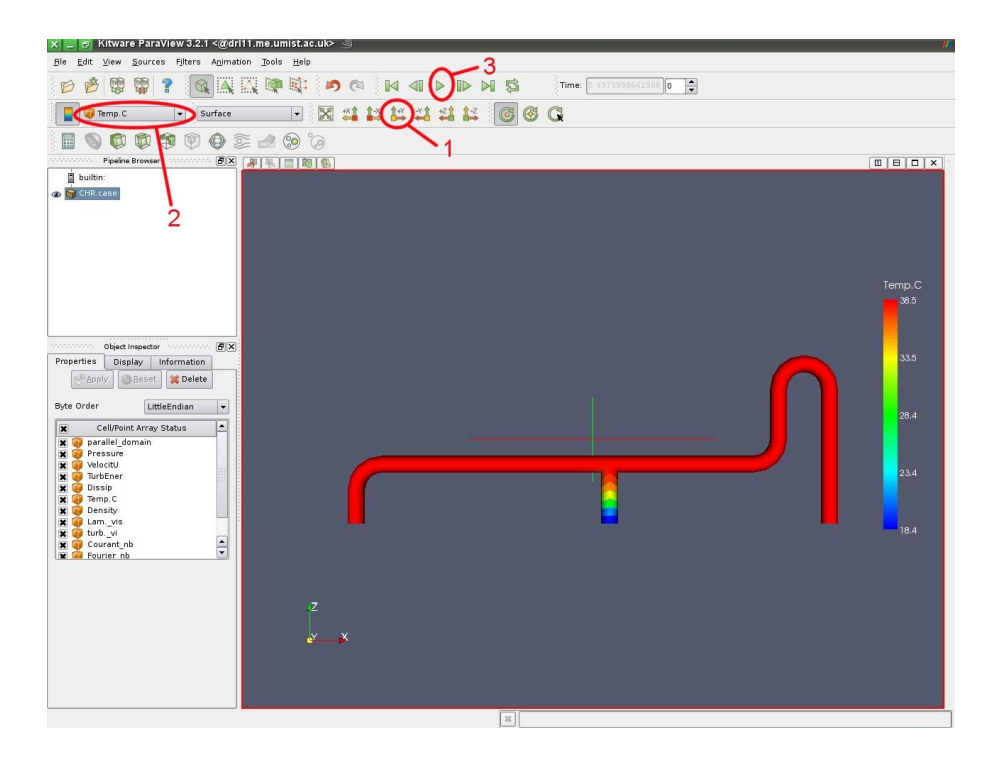

Figure I.20: Temperature contours at 5.93s

The history files of all variables at the monitoring points can be seen in the HIST directory under RESU. Go there and type

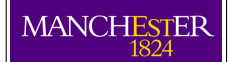

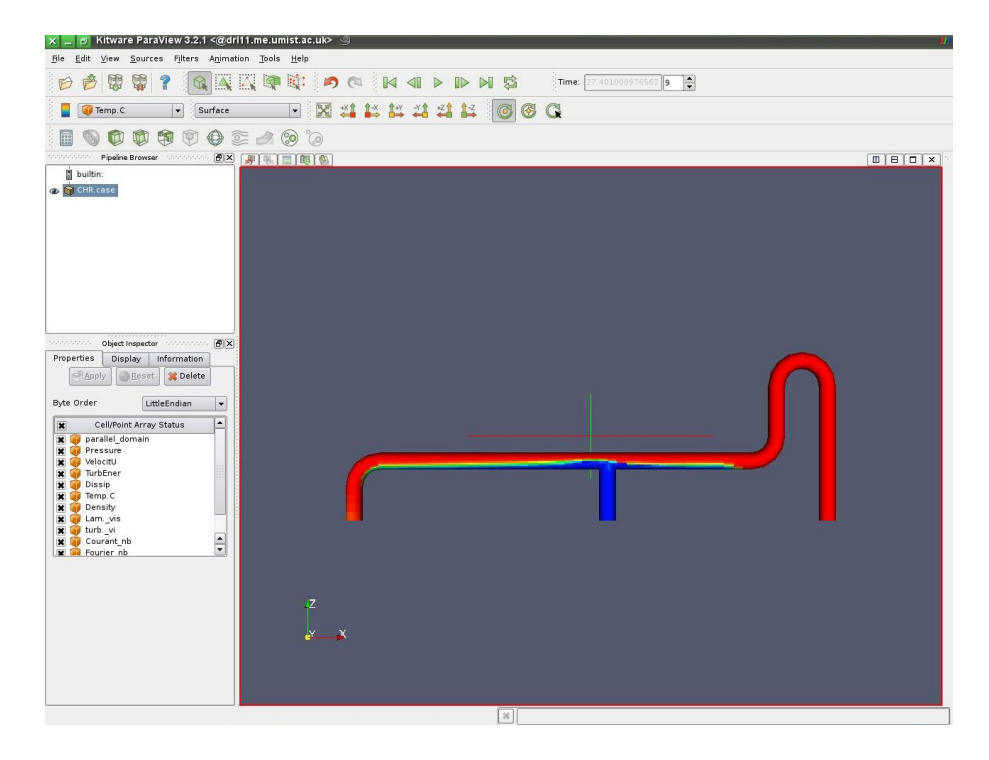

Figure I.21: Temperatuse contours at 27.4s

[bash:\$] gracehst Temp.C.hst

This script will start a 2D graphical program called grace (or xmgrace) and load the evolution of the temperature over time at the chosen monitoring points. You should obtain something like figure I.6

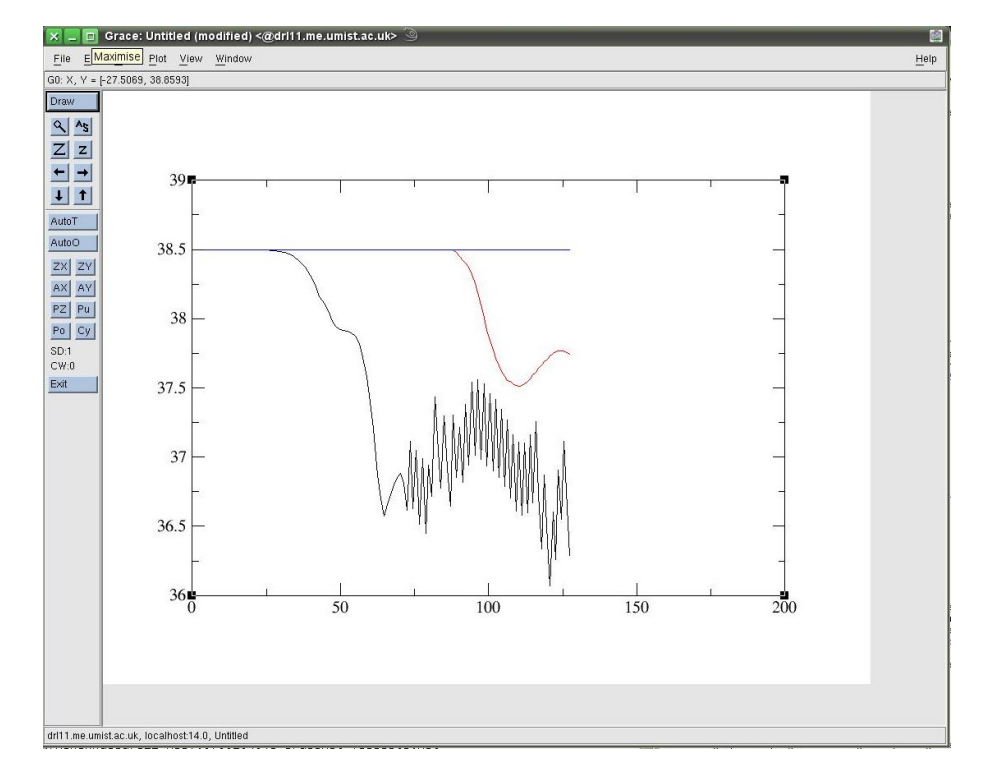

Figure I.22: Temperatuse evolution at four monitoring points.